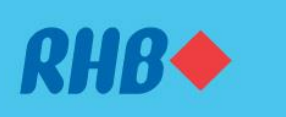

### Uruskan akaun-akaun ASNB dengan mudah.

Invest and maximize your future savings easily. Melabur dan maksimakan simpanan masa depan anda dengan mudah.

#### **1. LINK ASNB ACCOUNT**

1. HUBUNGKAN AKAUN ASNB

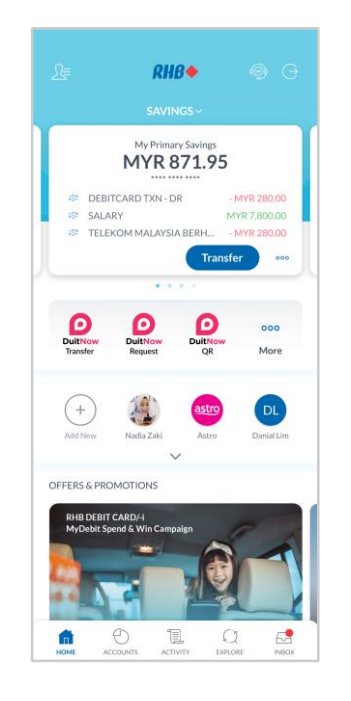

### Step 1

Log in to the RHB Mobile Banking App and tap on settings at the top left corner.

### Langkah 1

Log masuk ke aplikasi RHB Mobile Banking dan tekan pada 'Settings' di bahagian atas, pada sebelah kiri.

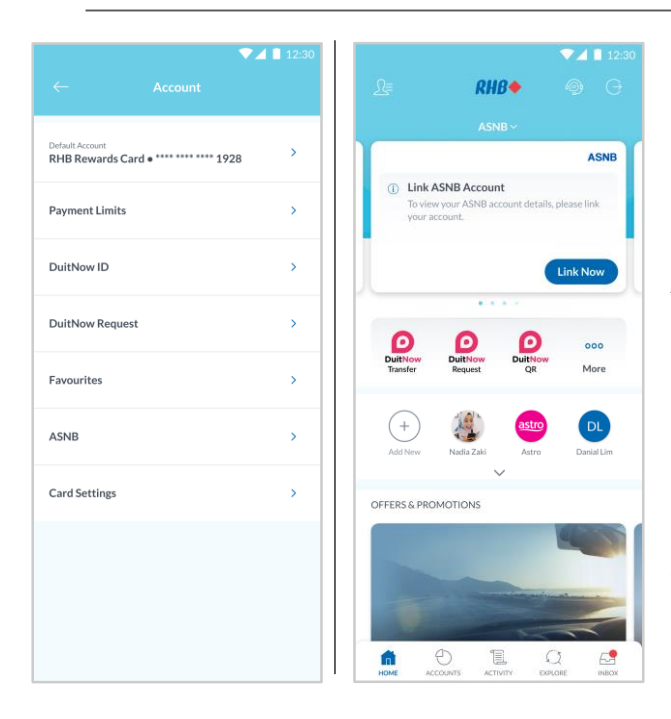

## Step 2

Go to 'Account', then tap 'ASNB'. Alternatively, go to your ASNB account dashboard and tap 'Link Now'.

### Langkah 2

Pergi ke 'Account', dan seterusnya tekan 'ASNB'. Sebagai alternatif, pergi ke paparan akaun ASNB anda dan tekan 'Link Now'.

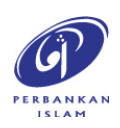

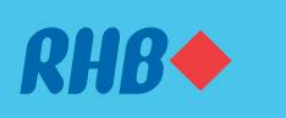

### Uruskan akaun-akaun ASNB dengan mudah.

Invest and maximize your future savings easily. Melabur dan maksimakan simpanan masa depan anda dengan mudah.

#### **1. LINK ASNB ACCOUNT**

1. HUBUNGKAN AKAUN ASNB

|                         | ASNB                                                                                                    |
|-------------------------|----------------------------------------------------------------------------------------------------|
|                         |                                                                                                    |
|                         |                                                                                                    |
|                         |                                                                                                    |
|                         |                                                                                                    |
|                         |                                                                                                    |
|                         |                                                                                                    |
|                         |                                                                                                    |
|                         |                                                                                                    |
| . (                     | ink Your ASNB Account                                                                                                    |
| We ree<br>linking y     | uire your consent to link your ASNB account. After<br>our account, you can view ASNB account details. You<br>can always unlink your account in Settings.     |
| Please<br>onli<br>metho | know that there are risks involved when conducting<br>ne transactions and you may choose to use other<br>ds of transactions such as ASNB branches or agents. |
| By con                  | tinuing, you agree to link your ASNB account(s) with                                                                                                    |
| this se<br>and to       | rvice and have read and understood the prospectus<br>erms and conditions as specified on ASNB website.                                                       |
|                         | PROSPECTUS & PRODUCT SHEET                                                                                                    |
|                         | TERMS & CONDITIONS                                                                                                    |
|                         | NOT NOW                                                                                                    |
| 0                       | UNIVATION                                                                                                    |

### Step 3

Toggle the 'Link to ASNB' button and tap 'Link Now' to link your ASNB account.

### Langkah 3

Tekan butang pilihan untuk 'Link to ASNB' dan tekan 'Link Now' untuk menghubungkan akaun ASNB anda.

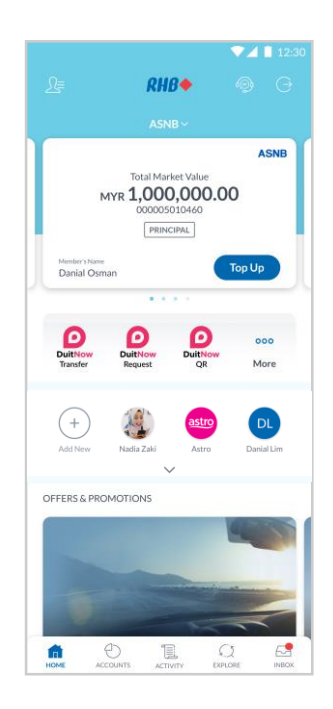

### Step 4

Once your account is linked, you can now view and transact with your ASNB account.

Langkah 4 Setelah akaun anda dihubungkan, anda kini boleh melihat dan melakukan transaksi dengan akaun ASNB anda.

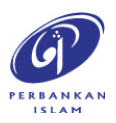

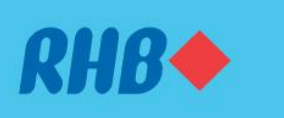

### Uruskan akaun-akaun ASNB dengan mudah.

Invest and maximize your future savings easily. Melabur dan maksimakan simpanan masa depan anda dengan mudah.

#### **1. UNLINK ASNB ACCOUNT**

1. NYAHPAUT AKAUN ASNB

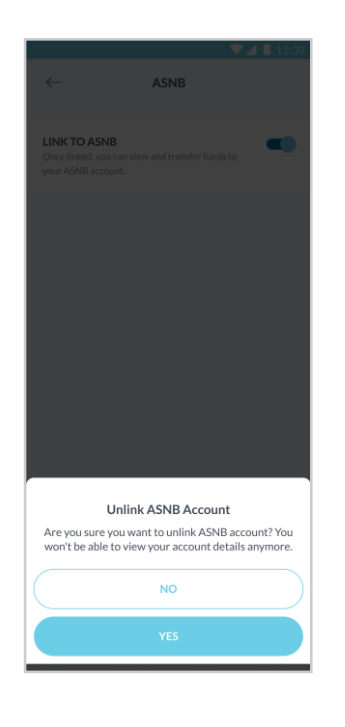

### Step 5

To unlink your ASNB account, repeat Steps 1 & 2 and toggle the 'Link to ASNB' button. Tap 'Yes' to proceed.

### Langkah 5

Untuk menyahpaut akaun ASNB anda, ulangi Langkah 1 & 2 dan tekan butang 'Link to ASNB'. Tekan 'Yes' untuk teruskan.

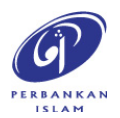

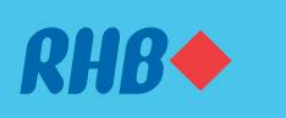

### Uruskan akaun-akaun ASNB dengan mudah.

Invest and maximize your future savings easily. Melabur dan maksimakan simpanan masa depan anda dengan mudah.

#### 2. TOP UP ASNB ACCOUNT (Own Account)

2. TAMBAH NILAI AKAUN ASNB (Akaun Sendiri)

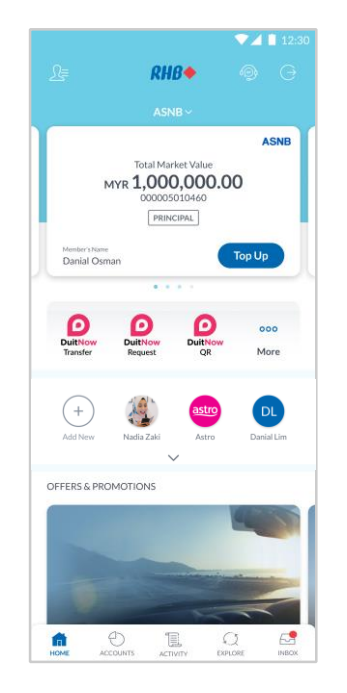

ASNB Top Up operation hours for all fund type is from 2:00 AM to 9:00 PM, Monday to Sunday.

25,000.00

Available Daily Limit: MYR 50,000

By submitting this, I confirm that I have read and ag the coverage of PIDM and Terms and Conditions th

MYR 37,000,00

My Savings Account 1-68585-0048394-2

Danial Osman 000005010460

ASN Sukuk (ASNSK1)

(i) Important Note

protected by PIDM if t non-deposit products.

TERMS AND CONDITIONS

LEARN MORE

### Step 1

Log in to the RHB Mobile Banking App and tap 'Top Up' on your ASNB account dashboard.

### Langkah 1

Log masuk ke aplikasi RHB Mobile Banking dan tekan 'Top Up' pada papan pemuka akaun ASNB anda.

### Step 2

Fill in the requested details and top up amount. Tap 'Next' to proceed.

### Langkah 2

Isikan butiran yang diminta dan jumlah tambah nilai. Tekan 'Next' untuk teruskan.

**Note:** You are required to fill in additional details based on your customer profile and your top up amount. **Nota:** Anda dikehendaki untuk isikan butiran tambahan berdasarkan profil pelanggan anda dan jumlah tambah nilai anda.

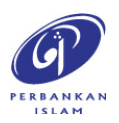

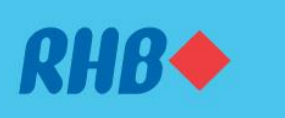

### Uruskan akaun-akaun ASNB dengan mudah.

Invest and maximize your future savings easily. Melabur dan maksimakan simpanan masa depan anda dengan mudah.

- 2. TOP UP ASNB ACCOUNT (Own Account)
- 2. TAMBAH NILAI AKAUN ASNB (Akaun Sendiri)

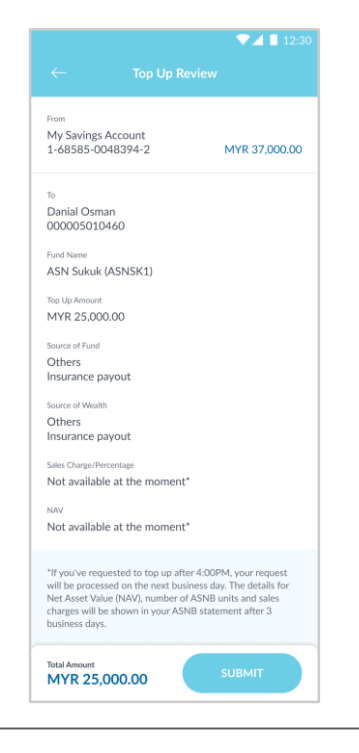

### Step 3

Review the top up transaction details and tap 'Submit'.

**Langkah 3** Semak maklumat transaksi tambah nilai dan tekan 'Submit'.

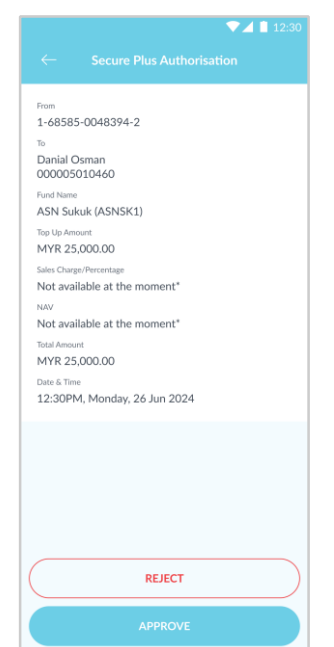

# **Step 4** Tap 'Approve' to authorise the transaction.

**Langkah 4** Tekan 'Approve' untuk sahkan transaksi.

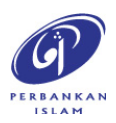

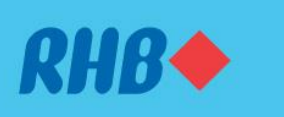

### Uruskan akaun-akaun ASNB dengan mudah.

Invest and maximize your future savings easily. Melabur dan maksimakan simpanan masa depan anda dengan mudah.

- 2. TOP UP ASNB ACCOUNT (Own Account)
- 2. TAMBAH NILAI AKAUN ASNB (Akaun Sendiri)

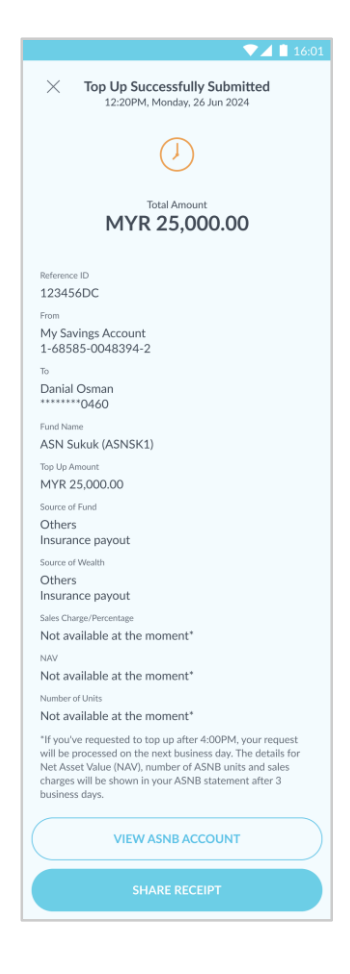

**Step 4** You will receive a notification once successful.

**Langkah 4** Anda akan menerima notis ini setelah berjaya.

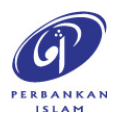

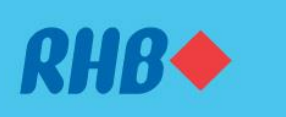

### Uruskan akaun-akaun ASNB dengan mudah.

Invest and maximize your future savings easily. Melabur dan maksimakan simpanan masa depan anda dengan mudah.

- 3. TOP UP ASNB ACCOUNT (3rd Party Account)
- 3. TAMBAH NILAI AKAUN ASNB (Akaun Pihak Ketiga)

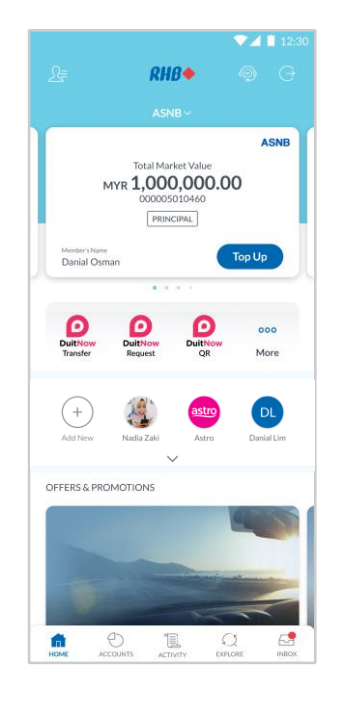

#### Step 1

Log in to the RHB Mobile Banking App and tap the 'More' icon.

## Langkah 1

Log masuk ke aplikasi RHB Mobile Banking dan tekan ikon 'More.

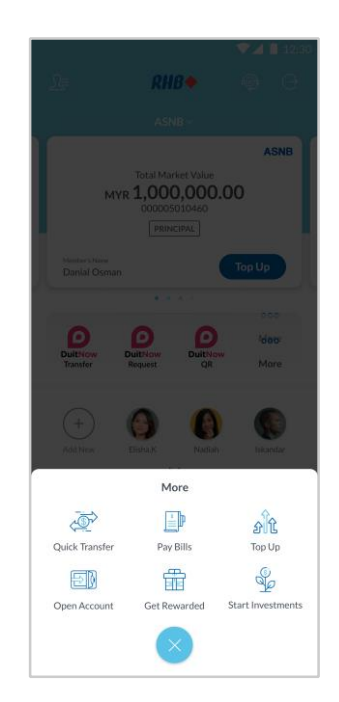

**Step 2** Select 'Start Investments' to proceed.

**Langkah 2** Pilih 'Start Investments' untuk teruskan.

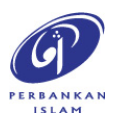

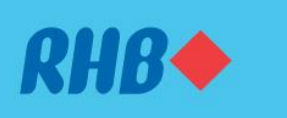

### Uruskan akaun-akaun ASNB dengan mudah.

Invest and maximize your future savings easily. Melabur dan maksimakan simpanan masa depan anda dengan mudah.

- 3. TOP UP ASNB ACCOUNT (3rd Party Account)
- 3. TAMBAH NILAI AKAUN ASNB (Akaun Pihak Ketiga)

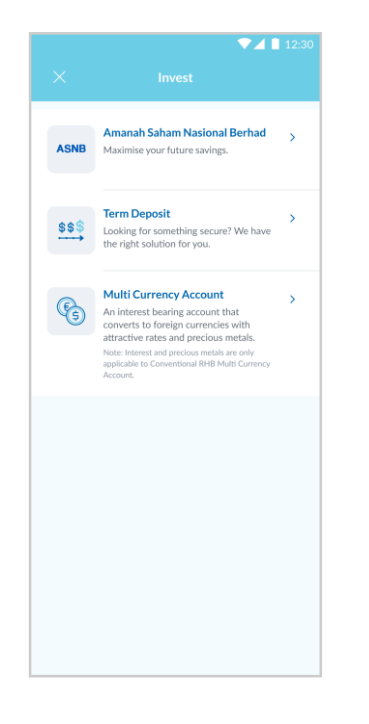

### **Step 3** Select 'Amanah Saham Nasional Berhad' to proceed.

**Langkah 3** Pilih 'Amanah Saham Nasional Berhad' untuk teruskan.

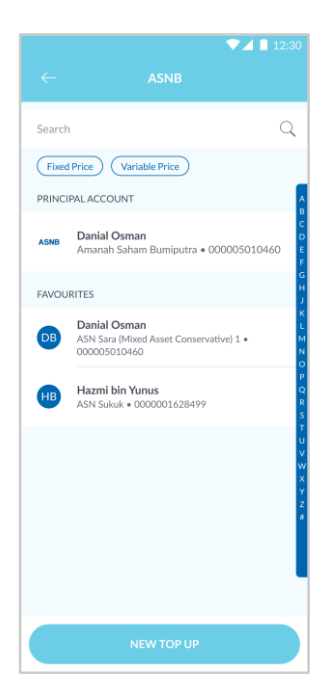

### Step 4

Tap 'New Top Up' to top up to a new 3<sup>rd</sup> party account.

**Langkah 4** Tekan 'New Top Up' untuk tambah nilai ke akaun pihak ketiga baru.

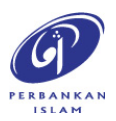

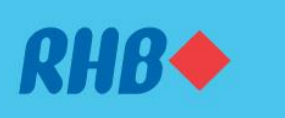

### Uruskan akaun-akaun ASNB dengan mudah.

Invest and maximize your future savings easily. Melabur dan maksimakan simpanan masa depan anda dengan mudah.

- 3. TOP UP ASNB ACCOUNT (3rd Party Account)
- 3. TAMBAH NILAI AKAUN ASNB (Akaun Pihak Ketiga)

|                    | V 🔼 🔲 12:30   |
|--------------------|---------------|
|                    |               |
| From               | <u> </u>      |
| My Savings Account |               |
| 1-68585-0048394-2  | MYR 37,000.00 |
| Membership Number  |               |
| 0000001628499      |               |
| Member's ID        |               |
| IC                 | 4             |
| Member's ID Number |               |
| 841021-10-6735     |               |
|                    |               |
|                    |               |
|                    |               |
|                    |               |
|                    |               |
|                    |               |
|                    |               |
|                    |               |
|                    |               |
|                    |               |
|                    |               |
|                    |               |
|                    |               |
|                    |               |
|                    |               |

#### Step 5

Fill in the 3<sup>rd</sup> party account details and tap 'Next'.

Langkah 5

Isikan butiran akaun pihak ketiga dan tekan 'Next'.

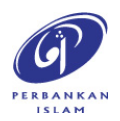

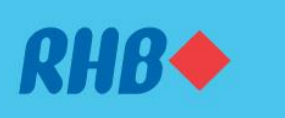

### Uruskan akaun-akaun ASNB dengan mudah.

Invest and maximize your future savings easily. Melabur dan maksimakan simpanan masa depan anda dengan mudah.

#### 3. TOP UP ASNB ACCOUNT (3rd Party Account)

3. TAMBAH NILAI AKAUN ASNB (Akaun Pihak Ketiga)

| ← Top Up Details                                                                                                    |                                                                                                 |
|----------------------------------------------------------------------------------------------------|-------------------------------------------------------------------------------------------------|
| ASNB Top Up operation hours for all fund type<br>AM to 9:00 PM, Monday to Sunday.                                                                                                    | is from 2:00                                                                                    |
| From<br>My Savings Account<br>1-68585-0048394-2 MYF                                                                                                    | ><br>R 37,000.00                                                                                |
| To<br>Hazmi bin Yunus<br>0000001628499<br>Member's ID                                                                                                    |                                                                                                 |
| IC<br>841021-10-6735                                                                                                    |                                                                                                 |
| Relationship with Member<br>Parents/Grandparents                                                                                                    |                                                                                                 |
| Reason of Transfer<br>Gift                                                                                                    | 4                                                                                               |
| Fund Name<br>ASN Sukuk (ASNSK1)                                                                                                    | 4                                                                                               |
| Amount in MYR <b>25,000.00</b>                                                                                                    |                                                                                                 |
| Available Daily Limit: MYR 50,000.0                                                                                                    | 00                                                                                              |
| Add to Favourites<br>Add to Quick LinkCreate a shortcut to this recipient on H                                                                                                    | lome.                                                                                           |
| Add to Quick Link<br>Create a shortcut to this recipient on Home.                                                                                                    |                                                                                                 |
|                                                                                                    |                                                                                                 |
| Enable Quick Pay<br>Pay the recipient with fingerprint or PIN login.<br>Note: Quick Pay allows you to enjoy a faster payment exp<br>note that anyone with access to your PIN or biometric log<br>use Quick Pay.                                                                                                    | perience. Please<br>gin will be ale to                                                          |
| Enable Quick Pay<br>Pay the recipient with fingerprint or PIN login.<br>Note: Quick Pay allows you to enjoy a faster payment exp<br>note that anyone with access to your PIN or biometric log<br>use Quick Pay.<br>() Important Note                                                                                                    | perience. Please<br>gin will be ale to                                                          |
| Enable Quick Pay<br>Pay the redplent with fingerprint or PIN login.<br>Note: Quick Pay allows you to enjoy a faster payment ex-<br>note that awane with access to your PIN or biometric log<br>use Quick Pay.<br>Important Note<br>Money withdrawn from your insured deposit is<br>protected by PIDM if transferred to non-PIDM<br>non-deposit products.                                                                                                    | perience. Please<br>gin will be ale to                                                          |
| Enable Quick Pay<br>Pay the recipient with fingerprint or PIN login.<br>Note: Quick Pay allows you to enjoy a faster payment exp<br>note that anyone with access to your PIN or biometric log<br>use Quick Pay.<br>Important Note<br>Money withdrawn from your insured deposit is<br>protected by PIDM if transferred to non-PIDM<br>non-deposit products.<br>LEARN MORE                                                                                                    | Derience. Please<br>gin will be ale to<br>no longer<br>members and                              |
| Enable Quick Pay<br>Pay the recipient with Ingerprint or PIN login.<br>Note: Cuick Pay allows you to enjoy a faster payment exp<br>note that anyone with access to your PIN or biometric log<br>use Quick Pay.<br>Important Note<br>Money withdrawn from your insured deposit is<br>protected by PIDM if transferred to non-PIDM<br>non-deposit products.<br>LEARN MORE<br>TERMS AND CONDITIONS<br>By submitting this, I confirm that I have read and<br>the coverage of PIDM and Terms and Condition | perience. Please<br>gin will be ale to<br>no longer<br>members and<br>d agreed to<br>s therein. |

#### Step 6

Fill in the requested details and top up amount.

Langkah 6

Isikan butiran yang diminta dan tekan 'Next'.

**Note:** You may toggle the 'Add to Favourites' to add your recipient to your Favourites and toggle the 'Enable Recurring' to allow recurring payments.

**Nota:** Anda boleh pilih untuk 'Add to Favourites' atau aktifkan 'Enable Recurring' untuk pembayaran berulang.

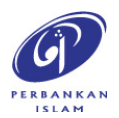

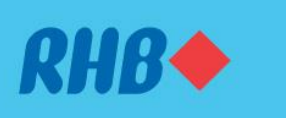

### Uruskan akaun-akaun ASNB dengan mudah.

Invest and maximize your future savings easily. Melabur dan maksimakan simpanan masa depan anda dengan mudah.

- 3. TOP UP ASNB ACCOUNT (3<sup>rd</sup> Party Account)
- 3. TAMBAH NILAI AKAUN ASNB (Akaun Pihak Ketiga)

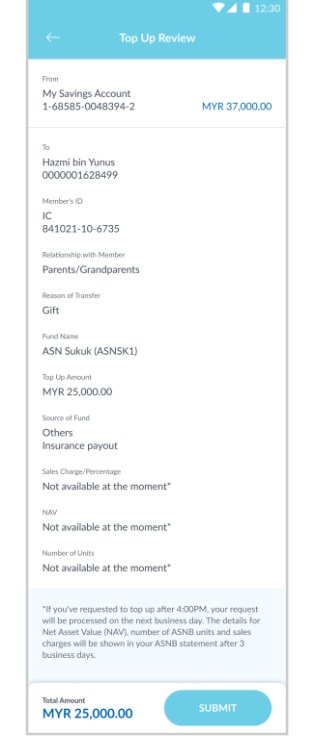

#### Step 7

Review the top up transaction details and tap 'Submit'.

**Langkah 7** Semak maklumat transaksi tambah nilai dan tekan 'Submit'.

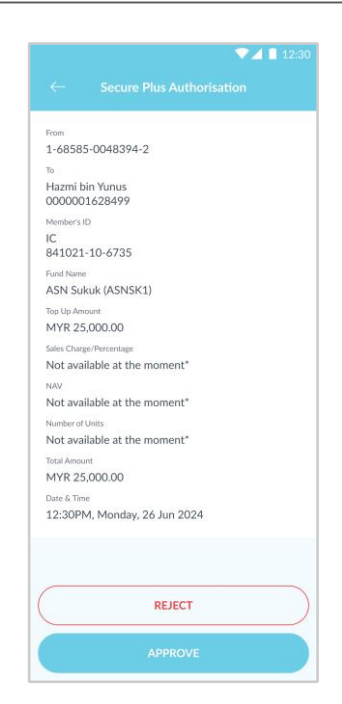

**Step 8** Tap 'Approve' to authorise the transaction.

**Langkah 8** Tekan 'Approve' untuk sahkan transaksi.

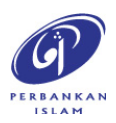

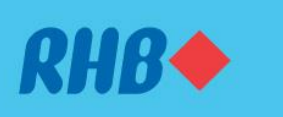

### Uruskan akaun-akaun ASNB dengan mudah.

Invest and maximize your future savings easily. Melabur dan maksimakan simpanan masa depan anda dengan mudah.

#### 3. TOP UP ASNB ACCOUNT (3rd Party Account)

3. TAMBAH NILAI AKAUN ASNB (Akaun Pihak Ketiga)

|                                                           | ▼⊿ 🗎 12:30                                                                                                    |  |  |
|-----------------------------------------------------------|----------------------------------------------------------------------------------------------------|--|--|
| ×                                                         | Top Up Successfully Submitted<br>12:30PM Monday, 26 Jun 2024                                                                                                    |  |  |
|                                                           | $\bigcirc$                                                                                                    |  |  |
| Total Amount<br>MYR 25,000.00                             |                                                                                                    |  |  |
| Reference                                                 | ID                                                                                                    |  |  |
| 123456                                                    | SDC                                                                                                    |  |  |
| From                                                      |                                                                                                    |  |  |
| My Sav<br>1-6858                                          | ings Account<br>15-0048394-2                                                                                                    |  |  |
| То                                                        |                                                                                                    |  |  |
| Hazmi                                                     | bin Yunus<br>18499                                                                                                    |  |  |
| Member's                                                  | ID                                                                                                    |  |  |
| IC                                                        | *6735                                                                                                    |  |  |
| Relationsh                                                | ip with Member                                                                                                    |  |  |
| Parents                                                   | /Grandparents                                                                                                    |  |  |
| Reason of                                                 | Transfer                                                                                                    |  |  |
| Gift                                                      |                                                                                                    |  |  |
| Fund Nam                                                  | e                                                                                                    |  |  |
| ASN SL                                                    | ikuk (ASNSK1)                                                                                                    |  |  |
| Top Up Ar                                                 | nount                                                                                                    |  |  |
| MYR 2                                                     | 5,000.00                                                                                                    |  |  |
| Source of                                                 | Fund                                                                                                    |  |  |
| Others                                                    |                                                                                                    |  |  |
| Insuran                                                   | ice payout                                                                                                    |  |  |
| Sales Char<br>Not av                                      | ge/Percentage                                                                                                    |  |  |
| NOLAV                                                     | anabic at the moment                                                                                                    |  |  |
| NAV<br>Not av                                             | allable at the moment*                                                                                                    |  |  |
| NOLAVA                                                    | anable at the moment                                                                                                    |  |  |
| Number o                                                  | i Units                                                                                                    |  |  |
| "If you'v<br>will be p<br>Net Asse<br>charges<br>business | e requested to top up after 4:00PM, your request<br>rocessed on the next business day. The details for<br>tr Value (NAV), number of ASNB units and sales<br>will be shown in your ASNB statement after 3<br>days. |  |  |
|                                                           | VIEW ASNB ACCOUNT                                                                                                    |  |  |

# Step 9

You will receive a notification once successful.

### **Langkah 9** Anda akan menerima notis ini setelah berjaya.

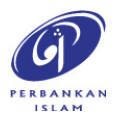